## 청소년단체 수시가입 전산 프로그램 매뉴얼

I. 배너 위치

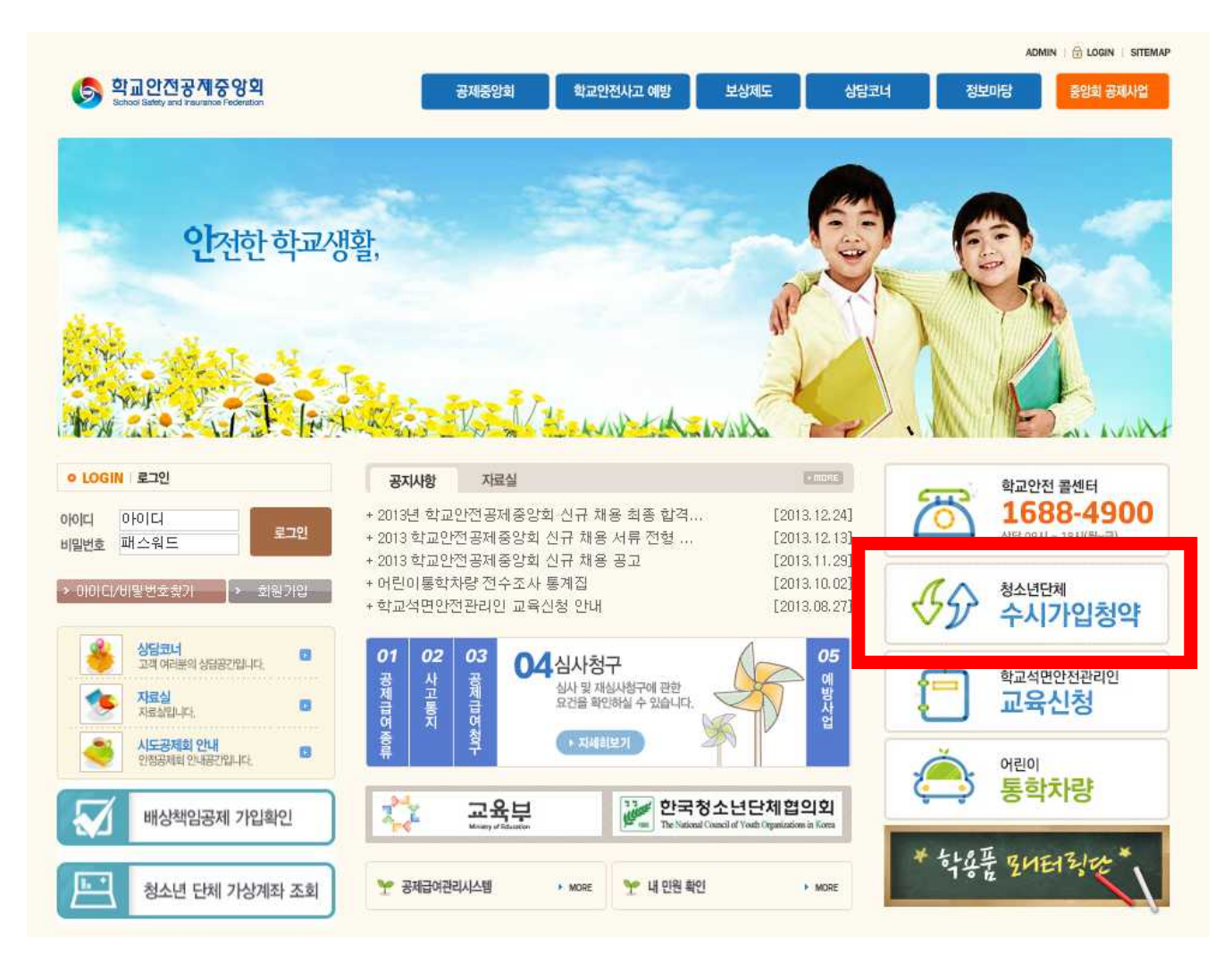

가입 배너는 학교안전공제중앙회 메인페이지 우측에 있습니다.
별도의 중앙회 홈페이지 로그인 없이도 가입 신청이 가능합니다.

## Ⅱ. 가입 신청

1. 가입 신청하기

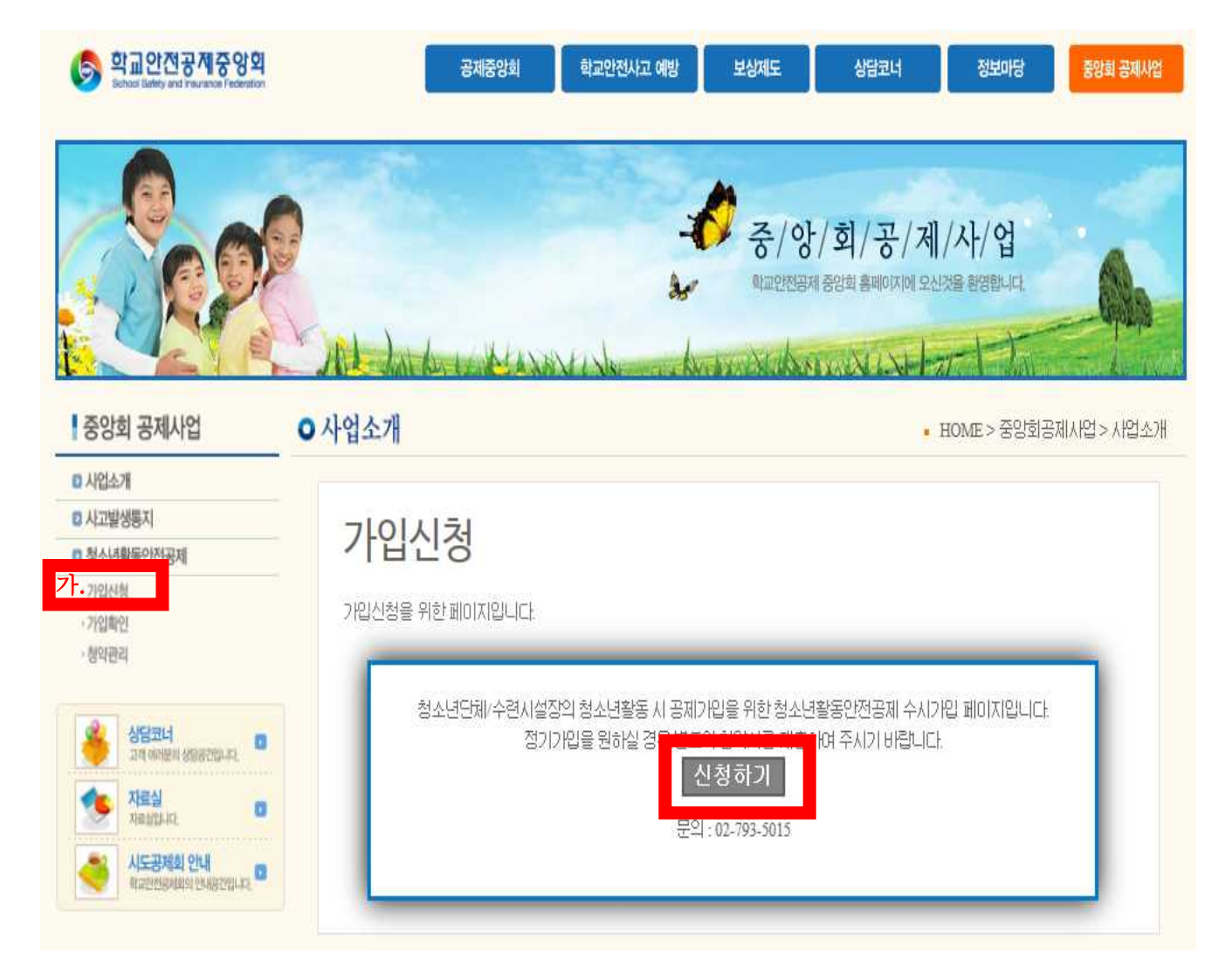

가. 가입신청 → 신청하기로 들어갑니다.

## 2. 가입 신청서 작성

| 중앙회 공제사업                                                                                | ● 사업소개 • HOME > 중 :                                                                                                    | 방회공제사업 > 가입신청서 |
|-----------------------------------------------------------------------------------------|----------------------------------------------------------------------------------------------------|----------------|
| <ul> <li>사업소개</li> <li>사고발생풍지</li> <li>청소년활동안전공제</li> <li>·가압산청</li> </ul>              | 가입 신청서                                                                                                    |                |
| - 가입확인<br>- 청약관리<br>· 청약관리<br>고객 아이프에 성용공건입니다.<br>( · · · · · · · · · · · · · · · · · · | 담당자 정보       담당자명       변말번호       이메일                                                                                                    |                |
|                                                                                         | 단체 정보       단체명       단체장       고유번호                                                                                                    |                |
|                                                                                         | 전화번호     -     -     -     -     -     -     -     -     -     -     -     -     -     -     -     -     -     -     -     -     -     -     -     -     -     -     -     -     -     -     -     -     -     -     -     -     -     -     -     -     -     -     -     -     -     -     -     -     -     -     -     -     -     -     -     -     -     -     -     -     -     -     -     -     -     -     -     -     -     -     -     -     -     -     -     -     -     -     -     -     -     -     -     -     -     -     -     -     -     -     -     -     -     -     -     -     -     -     -     -     -     -     -     -     -     -     -     -     -     -     -     -     -     -     -     -     -     -     -     -     -     -     -     -     -     -     -     -     -     -     -     -     -     - |                |
|                                                                                         | 활동면원     [철소년:     명 / 지도자:     명]       활동일자     ~                                                                                                    |                |
|                                                                                         | 첨부파일 : <b>찾아보기</b>                                                                                                    |                |

## 나. 담당자 정보

- 비밀번호는 기억하기 쉬운 것으로 설정하시면 됩니다.
  - 담당자명, 비밀번호, 이메일, 단체명은 가입확인 시 필요한 정보
     이므로 기억해 두시기 바랍니다.

#### 다. 활동 정보

- 활동인원 : 가입히실 청소년, 지도자 수를 숫자로 기입하면 활동
   인원이 자동으로 기입됩니다.
- 활동일시 : 클릭하여 달력으로 날짜 선택이 가능합니다.
- 첨부파일 : 가입인원 명단을 업로드 하시면 됩니다.

※ 명단 미확정 시 생략 가능하나 활동 전까지 <u>아래 메일</u>로 명단

을 반드시 송부해 주셔야 합니다.(e-mail : ssif@hanmail.net)

동의 〇

의하지 않음 〇

| 방한도       |         |       |          |
|-----------|---------|-------|----------|
| 요양급여(치료비) | 장해.유족급여 | 장의비   | 위로금      |
| 2천만원      | 204     | 평균임금  | A TH THO |
| (치료기간 2년) | 25      | 100일분 | 4신만원     |

기재사항이 사실임을 확인합니다.

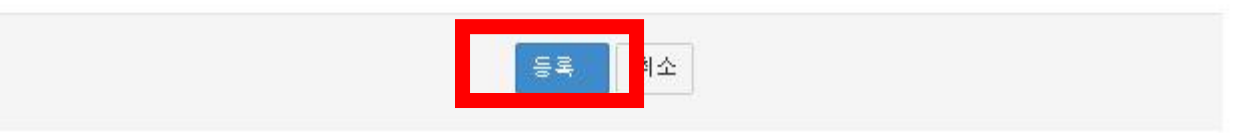

○ 동의 → 등록 순으로 클릭하면 가입신청이 완료됩니다.

## Ⅲ. 가입 확인

1. 가입 확인하기

|                                                           |                          | 1.9      |                |  |
|-----------------------------------------------------------|--------------------------|----------|----------------|--|
| 사업소개                                                      |                          |          |                |  |
| 사고발생봉지                                                    |                          | 710151   | 01             |  |
| <ul> <li>청소년활동안전공제</li> <li>가입신청</li> <li>가입화인</li> </ul> |                          | 기입획      | 인              |  |
|                                                           |                          | 원하시는 메뉴를 | 선택하며주세요.       |  |
|                                                           | 71                       | 학교(단체)명  | 학교(단체)명을 입력하세요 |  |
| 👋 अंध्रेञ्चनं<br>यथ कार्यप्रध अंध्रस्ट राध्रम्भ           | 상담코너<br>고객 여러분의 상당용전입니다. | 담당자명     | 담당자명을 입력하세요    |  |
| 자료실           자료실법부다.                                     |                          | \$10     |                |  |
| 시도공제회 안내<br>限定한전용비율의 안내용간입니다.                             |                          | 7.       |                |  |

- 신청하셨던 가입 건의 처리 상태 확인 및 관련 서류 출력이 가능
   한 화면입니다.
- 가입확인으로 들어갑니다.
- 가. 가입신청 시 기재하였던 "단체명"과 "담당자 명"을 기입하고 확인 을 누릅니다.

## 2. 가입신청 내역 확인

| School Safety and Fisurance Federation      |                              | 공제중앙회                                 | 학교안전사고 예방                                                                                                    | 보상제도                                                                                                    | 상담코너                     | 정보마당               | 중앙회 공제사업    |
|---------------------------------------------|------------------------------|---------------------------------------|----------------------------------------------------------------------------------------------------|----------------------------------------------------------------------------------------------------|--------------------------|--------------------|-------------|
| See                                         |                              |                                       | 4                                                                                                    | 💋 ලි/ ව<br>මැලවසම                                                                                                    | ·/회/공/제<br>데중업회 홈페이지에 오신 | /사/업<br>J것을 환영합니다. | -           |
| 중앙회 공제사업                                    | <ul> <li>○ 청소년활동안</li> </ul> | · · · · · · · · · · · · · · · · · · · | Wester of A                                                                                                    |                                                                                                    | - HO                     | ME > 중앙회공J         | 데사업 > 청소년단체 |
| 사업소개<br>사고발생동지<br>청소년활동안전공제<br>기입신청<br>기입확인 | <b>가입</b><br>청약하신 중          | 신청 내역                                 |                                                                                                    |                                                                                                    |                          |                    |             |
| A Linear                                    | 비호                           | 학교(단체)명                               | 담당지 김                                                                                                    | 활동명                                                                                                    | 상태                       | 충력                 | 등록일         |
| · · · · · · · · · · · · · · · · · · ·       | -C-L                         |                                       | And the second second sec | 100 C 100 C | 1.000                    |                    | 5 X         |

○ 신청하신 청약 내역확인이 가능합니다.

- 청약건별 "상태" 확인이 가능합니다.

능합니다.

나. 상태

다. 출력

○ 미 접 수 : 가입신청 후 중앙회 확인 전 상태입니다.

○ 상태가 '승낙'이 되면 출력 상태에 '출력'이 나타납니다.

- 대상아님 : 중앙회 가입 대상이 아니므로 청약 거절 상태입니다

- '출력' → '영수증' 또는 '증서'를 선택하면 출력이 가능합니다.

- 승 낙 : 중앙회의 승낙이 이루어진 청약으로 증권 출력이 가

### 3. 신청사항 수정

# 가입확인

신청시 입력하셨던, Email 및 패스워드를 입력하며주세요.

|    | Email | 가입신청시 입력하셨던 email을 입력하세요 |
|----|-------|--------------------------|
| ոլ | 패스워드  | 가입신청시 입력하셨던 패스워드를 입력하세요  |
|    | 2     | 학인 ·                     |
|    |       |                          |

라. 활동명

○ 가입 '활동명'을 클릭하면 위와같은 창이 뜹니다.

- 마. 가입확인
  - 가입 시 입력했던 "이메일"과 "패스워드"를 입력하시면 수정이가
     능한 창이 뜨게 됩니다.